## ИНСТРУКЦИЯ ПО ЗАПИСИ НА ПРИЕМ К ВРАЧУ ЧЕРЕЗ ФЕДЕРАЛЬНЫЙ ПОРТАЛ ГОСУСЛУГ (ПРИМЕР)

Для взаимодействия пользователя с Федеральной информационной системой «Запись на прием к врачу в электронном виде» (далее Системой) необходимо иметь доступ к обозревателю Интернета (браузер Internet Explorer версии 8 и выше, Mozilla Firefox версии 12 и выше, Google Chrome, Opera версии 11 и выше).

В соответствии с порядками оказания медицинской помощи, запись на приём к узким специалистам производится по направлению участкового терапевта/педиатра.

Чтобы воспользоваться услугой записи на прием к врачу необходимо пройти процедуру регистрации на портале www.gosuslugi.ru. Процедура регистрации максимально упрощена, но позволяет идентифицировать пациента. Инструкция по регистрации на портале www.gosuslugi.ru

|                                                                                               | ударственных услуг Российс                                      | ской Федерации                                                                                                    |   | E *                                                                                                    |
|-----------------------------------------------------------------------------------------------|-----------------------------------------------------------------|----------------------------------------------------------------------------------------------------|---|----------------------------------------------------------------------------------------------------|
| 🎡 🗸 Для граждан 🗸                                                                             |                                                                 |                                                                                                    |   | ♥ Кызыл 🗖 RUS ∨                                                                                                    |
| госуслуги                                                                                     | Каталог услуг                                                   | Помощь и поддержка Оплата                                                                                              | Q | <b>•</b> Личный кабинет                                                                                                    |
| Введите название услуги, на                                                                   | пример: загранпаспорт,                                          | детский сад, водительское удостоверение                                                                                |   | ٩                                                                                                    |
|                                                                                               |                                                                 |                                                                                                    |   |                                                                                                    |
| 👝 Покупка квар                                                                                | отиры                                                           |                                                                                                    |   |                                                                                                    |
|                                                                                               |                                                                 | популярное на портале                                                                                                  |   | Вход в Госуслуги                                                                                                    |
| Узнайте, как приоб<br>первичном или вто<br>недвижимости, где                                  | рести квартиру на<br>ричном рынке<br>оформить ипотеку и         | Получить загранпаспорт<br>Узнать результаты ЕГЭ                                                                        |   | Вход в І осуслуги<br>Войдите или зарегистрируйтесь,<br>чтобы получить полный доступ<br>к электронным госуслугам                                        |
| Узнайте, как приоб<br>первичном или втор<br>недвижимости, где<br>полагающиеся выч             | рести квартиру на<br>ричном рынке<br>оформить ипотеку и<br>еты. | Получить загранпаспорт<br>Узнать результаты ЕГЭ<br>Проверить штрафы ГИБДД                                              |   | Вход в І осуслуги<br>Войдите или зарегистрируйтесь,<br>чтобы получить полный доступ<br>к электронным госуслугам                                        |
| Узнайте, как приоб<br>первичном или вто<br>недвижимости, где<br>полагающиеся выч<br>Подробнее | рести квартиру на<br>ричном рынке<br>оформить ипотеку и<br>еты. | Получить загранпаспорт<br>Узнать результаты ЕГЭ<br>Проверить штрафы ГИБДД<br>Запишитесь к врачу<br>Открыть свой бизнес | 1 | Вход в Госуслуги<br>Войдите или зарегистрируйтесь,<br>чтобы получить полный доступ<br>к электронным госуслугам<br>Войти<br>Войти<br>Зарегистрироваться |

Перейдя на портал государственных услуг:

1. Если вы уже были зарегистрированы на ЕПГУ, то кликните по кнопке «Войти» и введите свои данные в форму авторизации: СНИЛС (или логин) и пароль.

| Ç | esia.gosuslugi.ru | Авторизация |                                                 |  |
|---|-------------------|-------------|-------------------------------------------------|--|
|   |                   |             | госуслуги                                       |  |
|   |                   |             | Доступ к сервисам<br>электронного правительства |  |
|   |                   |             | ВХОД<br>для портала Госуслуг                    |  |
|   |                   |             | Мобильный телефон или почта                     |  |
|   |                   |             | Пароль                                          |  |
|   |                   |             | Войти                                           |  |
|   |                   |             | Чужой компьютер                                 |  |
|   |                   |             | Восстановить пароль                             |  |

2. Если вы еще не проходили процедуру регистрации, то зарегистрируйтесь, кликая кнопку «Зарегистрироваться», перейдя по соответствующей кнопке на страницу регистрации.

| СОСУСЛУГИ<br>Доступ к сервисам<br>электронного правительства                                                           |                                                                                                    |
|----------------------------------------------------------------------------------------------------|----------------------------------------------------------------------------------------------------|
| Регистрация                                                                                                    |                                                                                                    |
| Фамилия                                                                                                    |                                                                                                    |
| Имя                                                                                                    |                                                                                                    |
| Мобильный телефон                                                                                                    |                                                                                                    |
| Или электронная почта                                                                                                  |                                                                                                    |
| Нажимая на кнопку «Зарегистрироваться»,<br>вы соглашаетесь с Условиями использования<br>и Политикой конфиденциальности |                                                                                                    |
| Зарегистрироваться                                                                                                    |                                                                                                    |
|                                                                                                    | СССССЛУГИ<br>Аступ к сервисат<br>Электронного правительств<br>Фамилия<br>Фамилия<br>Мия<br>Мобильный телефон<br>Или электронная почта<br>Назвикая на инопку «Зарегистрироваться»,<br>вы соглашаетесь с Условиями использоватыха<br>и политикой конфиденцияльности |

Перед вами откроется страница регистрации на ЕПГУ. Для создания простой учетной записи на открывшейся странице заполните все необходимые данные Фамилия, Имя, Мобильный телефон или действующую Электронную почту и кликаем по кнопке «Зарегистрироваться». Внимание! Вводимые данные должны быть достоверные! После, на указанный мобильный телефон придет код подтверждения или если указали электронную почту, то придет на почту ссылка для подтверждения.

| © esia.gosuslugi.ru Регистрация |                                                                                  |               |
|---------------------------------|----------------------------------------------------------------------------------|---------------|
|                                 | госуслуги                                                                        |               |
|                                 | Доступ к сервисам<br>электронного правительства                                  |               |
|                                 | Desucreation                                                                     |               |
|                                 | Регистрация                                                                      |               |
|                                 | Подтверждение номера телефона                                                    |               |
|                                 |                                                                                  |               |
|                                 |                                                                                  |               |
|                                 | Измонита волицио                                                                 |               |
|                                 | Изменить данные                                                                  |               |
|                                 |                                                                                  |               |
|                                 | На ваш мооильныи телефон отправлен<br>код подтверждения, введите его ниже, чтобы |               |
|                                 | закончить регистрацию.                                                           |               |
|                                 | Код                                                                              |               |
|                                 |                                                                                  |               |
|                                 | Продорудть                                                                       |               |
|                                 | продолжитв                                                                       |               |
|                                 | Код действителен еще 288 секунд                                                  |               |
|                                 |                                                                                  |               |
| После ввеления кола по          | олтверждения нажимаем                                                            | «Прололжить»  |
|                                 | дтверждения нажимаем                                                             | «продолжний». |
| о емадозовидни генстрация       |                                                                                  |               |
|                                 | госуслуги                                                                        |               |
|                                 | Доступ к сервисам                                                                |               |
|                                 | электронного правительства                                                       |               |
|                                 |                                                                                  |               |

Откроется окно для создания пароля. Придумываете пароль и вводите в окно Пароль и Еще раз. Кликаете на кнопку «Готово».

Пароль

Еще раз

Регистрация создание пароля

Готово

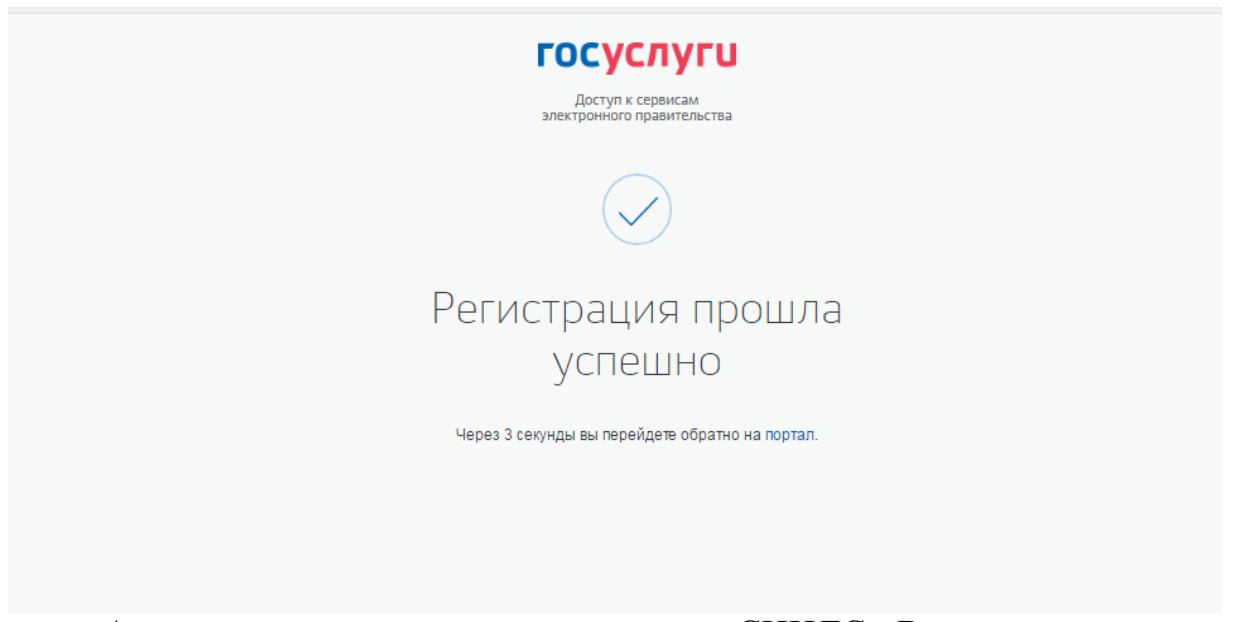

Автоматически логином станет ваш СНИЛС. Вы можете изменить логин по своему усмотрению, но должны проверить логин и убедиться, что он свободен.

gi.ru Единая система идентификации и аутентификации

| К Перейти в Госуслуги |                                                                     | ГОСУСЛУГИ<br>Доступ к сервисам<br>электронного правительства                                                                                                 | <b>C</b>               |
|-----------------------|---------------------------------------------------------------------|----------------------------------------------------------------------------------------------------|------------------------|
|                       | N                                                                   | Лои данные Настройки учетной записи                                                                                                    | + Добавить организацию |
|                       | _                                                                   |                                                                                                    |                        |
|                       | Осн                                                                 | овная информация                                                                                                    |                        |
|                       | Данные докумен<br>необходимы для<br>государственны<br>подтверждение | нта, удостоверяющего личность, и номер СНИЛС<br>я того, чтобы предоставлять вам основной набор<br>х услуг. Для некоторых услуг потребуется<br>вашей личности |                        |
|                       | Редактирование                                                      | данных                                                                                                    |                        |
|                       | Фамилия                                                             |                                                                                                    | ]                      |
|                       | Имя                                                                 |                                                                                                    |                        |
|                       | Отчество                                                            |                                                                                                    |                        |
|                       | Non                                                                 | Мужской<br>Женский                                                                                                    |                        |
|                       | Дата рождения                                                       | дд.мм.ггтг                                                                                                    |                        |
|                       |                                                                     |                                                                                                    |                        |

Вводим все необходимые данные и нажимаете «Сохранить и продолжить».

|                    |                         | Улица, дом, корпус, с | троение                                 |         |  |
|--------------------|-------------------------|-----------------------|-----------------------------------------|---------|--|
| Граждан            | ство                    | РОССИЯ                |                                         | •       |  |
| Докумен<br>удостов | іт,<br>еряющий личность | Паспорт гражданина    | Российской Федерации                    | •       |  |
| Серия и            | номер                   |                       |                                         |         |  |
| Кем выд            | ан                      |                       |                                         |         |  |
|                    |                         |                       |                                         |         |  |
| Дата вы            | дачи                    | дд.мм.гггг 🛗          |                                         |         |  |
| Код под            | разделения              |                       |                                         |         |  |
| снилс              | 0                       |                       |                                         |         |  |
|                    |                         |                       | 0.0000000000000000000000000000000000000 |         |  |
| Jan                | опнить позже            |                       | сохранить и продо                       | олокить |  |
|                    |                         |                       |                                         |         |  |

## Далее:

- Переходим в каталог услуг;
   Кликаем на «Моё здоровье».
- lugi.ru Категории услуг

| 🎡 – Для граждан –                               |                                                      | 9 Кызыл 💳 RUS 🗸                                                       |
|-------------------------------------------------|------------------------------------------------------|-----------------------------------------------------------------------|
| ГОСУСЛУГИ Каталог усл                           | луг Помощь и поддержка Оплата                        | Q 🔤 мантуш с. м                                                       |
| Влажная Китигории услуг                         |                                                      |                                                                       |
| Каталог госуслуг 🚇                              | пя граждан 🗸 🤱                                       | Узнайте, как повысить уровень учетной записи для<br>доступа к услугам |
| Ведите название услуги или ведомства            |                                                      | ٩                                                                     |
| Категории услуг                                 | Органы власти                                        | Жизненные ситуации Новина                                             |
| Семья и дети                                    | Паспорта,<br>регистрации, визы                       | Транспорт и вождение                                                  |
| Брак, материнство, льготы многодетным<br>оемьям | Гражданство и въезд в РФ, регистрация<br>граждан     | Автомобильный, водный и воздушный<br>транопорт                        |
| Регистрация брака >                             | Паспорт гражданина РФ >                              | Штрафы ГИБДД>                                                         |
| Регистрация рождения >                          | Заграничный паспорт нового образца >                 | Вадительское удостоверение >                                          |
| Распоряжение материнским капиталом >            | Регистрация граждан >                                | Регистрация транспортного средства >                                  |
| Все услуги                                      | Все услуги                                           | Все услуги                                                            |
| Образование                                     | Налоги и финансы                                     | Моё здоровье                                                          |
| Дошкольное, среднее и высшее<br>образование     | ИНН, налоговые задолженности,<br>декларации и доходы | Получение медицинской помощи,<br>оформление инвалидности              |
| Запись в детский сад >                          | Налоговая задолженность >                            | Медик о-социальная экспертиза >                                       |
| Предоставление предварительных                  | Налоговый учет физических лиц >                      | Boe voorw                                                             |
| результатов ЕГЭ >                               | Прием налоговых дек лараций (расчетов) >             | and for the                                                           |

После нажимаем на кнопочку «Записаться к врачу».

Моё здоровье

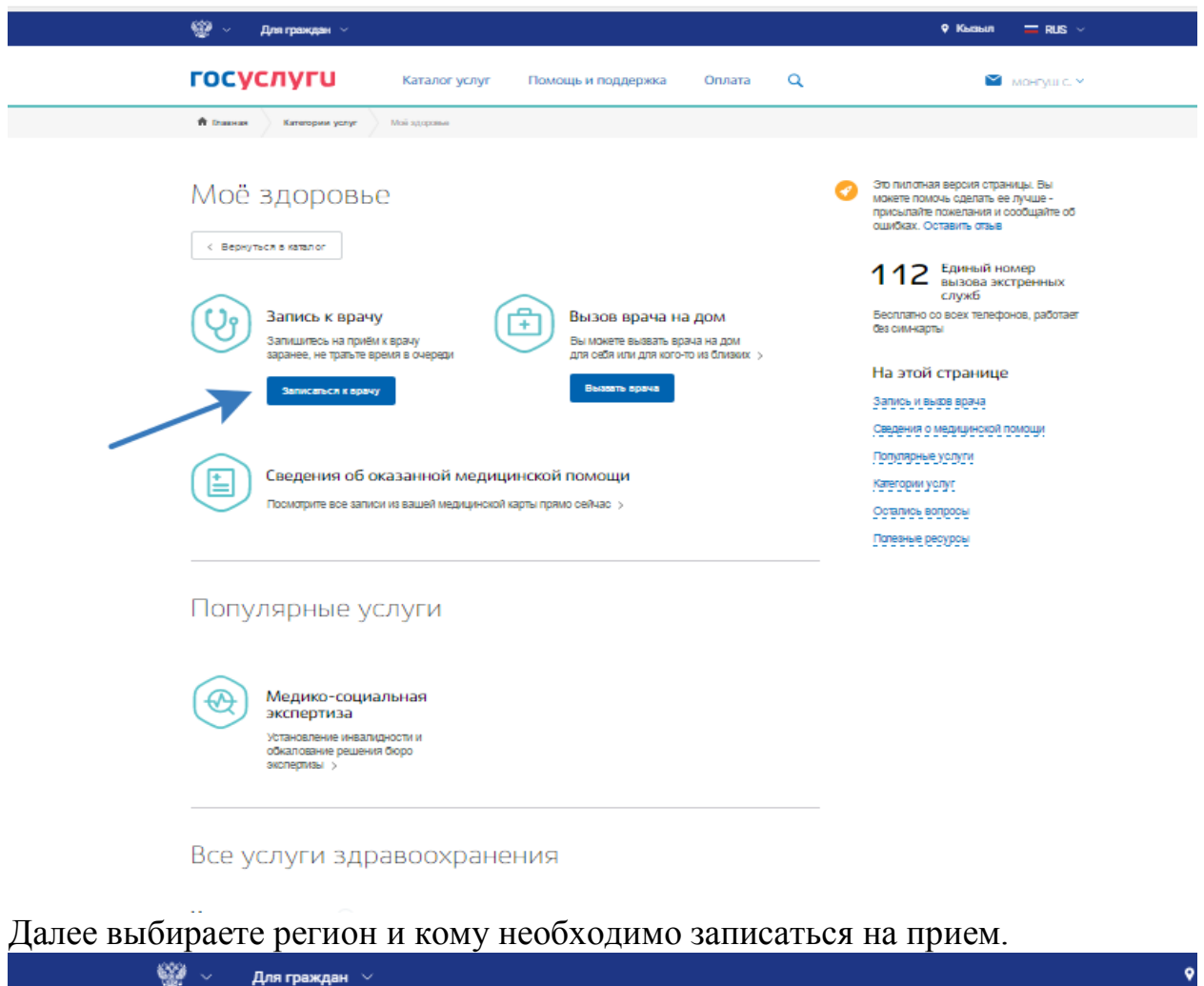

|   | госуслуги                                            | Каталог услуг           | Помощь и поддержка | Оплата | ٩            |
|---|------------------------------------------------------|-------------------------|--------------------|--------|--------------|
|   | 🗌 Главная Категории услуг                            | Запись на прием к врачу |                    |        |              |
|   | 🕑 Запись                                             | » к врачу               |                    |        |              |
|   | 1<br>Пожалуйста, выберите<br>врачу                   | регион, в котором хо    | тите записаться к  |        |              |
|   | Репкон для поикка кнформации по а<br>Республика Тыва |                         |                    |        | $\checkmark$ |
|   | 2 Кому необходимо запи                               | саться на прием?        |                    |        |              |
| < | Мне Другом у человеку                                |                         |                    |        |              |

## Заполняете необходимые данные и кликаете кнопочку «Далее».

| Фамилия  Имя Отчество при налия  Дата рождения  Дата рождения  СНИЛС СНИЛС при налия  СНИЛС СНИЛС СНИЛС СНИЛС СНИЛС СНИЛС (СНИЛС СНИЛС (СНИЛС (СНИЛ | <ul> <li>Фамилия</li> <li>Имя</li> <li>Отчество</li> <li>при</li> <li>Дата рождения</li> <li>О↑↑</li> <li>↑</li> <li>СНИЛС</li> <li>при</li> <li>Электронная почта</li> <li>при наличии</li> <li>Серия полиса ОМС</li> <li>ОМС</li> </ul> | sie 🤇    |
|----------------------------------------------------------------------------------------------------|----------------------------------------------------------------------------------------------------|----------|
| Дата рождения  СНИЛС СНИЛС при налич  Электронная почта Серия полиса ОМС () Номер пописа ОМС ()                                                                                                    | Дата рождения 🛍 О 🏠 О 🏠 СНИЛС при<br>при<br>Электронная почта при наличии<br>Серия пописа ОМС                                                                                                    |          |
| Дата рождения  СНИЛС при наличи  СНИЛС  При наличи  Снилс  При наличи  Снилс  Снилс  Снилс  Снилс  Снилс  Снилс  Снилс  Снилс  Снилс  Снилс  Снилс  Снилс  Снилс  Снилс  Снилс  Снилс  Снилс  Снилс  Снилс  Снилс  Снилс  Снилс  Снилс  Снилс  Снилс  Снилс  Снилс  Снилс  Снилс  Снилс  Снилс  Снилс  Снилс  Снилс  При наличи  Снилс  При наличи  Снилс  При наличи  Снилс  Снилс  При наличи  Снилс  При наличи  Снилс  Снилс  Снилс  При наличи  Снилс  При наличи  При наличи  Снилс  При наличи  При наличи  Снилс  При наличи  При наличи  Снилс  При наличи  При наличи  Снилс  При наличи  При наличи  Снилс  При наличи  При наличи  Снилс  При наличи  При наличи  Снилс  При наличи  При наличи  Снилс  При наличи  При наличи  Снилс  При наличи  При наличи  При наличи  При наличи  Снилс  При наличи  При наличи  При наличи  При наличи  Снилс  При наличи  При наличи | Дата рождения 🛍 С 🛉 С 🗍 СНИЛС при<br>при<br>Электронная почта при наличии<br>Серия пописа ОМС                                                                                                    | і наличі |
| Электронная почта<br>при наличии<br>Серия полиса ОМС ?<br>при наличии<br>Серия полиса ОМС ?                                                                                                    | Электронная почта<br>при наличии<br>Серия пописа ОМС                                                                                                    |          |
| Электронная почта<br>при наличии<br>Серия полиса ОМС ?<br>Номер пописа ОМС ?                                                                                                    | Электронная почта                                                                                                    | (налич   |
| при наличии<br>Серия полиса ОМС ?<br>при наличии ?                                                                                                    | при наличии                                                                                                    |          |
| Серия полиса ОМС ? Номер пописа ОМС ?                                                                                                    | Серия пописа ОМС                                                                                                    |          |
| при наличии                                                                                                    |                                                                                                    | ?        |
|                                                                                                    | при наличии                                                                                                    |          |

Другом у человеку

Выбираете из списка необходимое лечебное учреждение на которое хотите записаться и кликаете по названию лечебно-профилактического учреждения. В показавшемся окне с названием лечебного учреждения кликаете по кнопке «Выбрать».

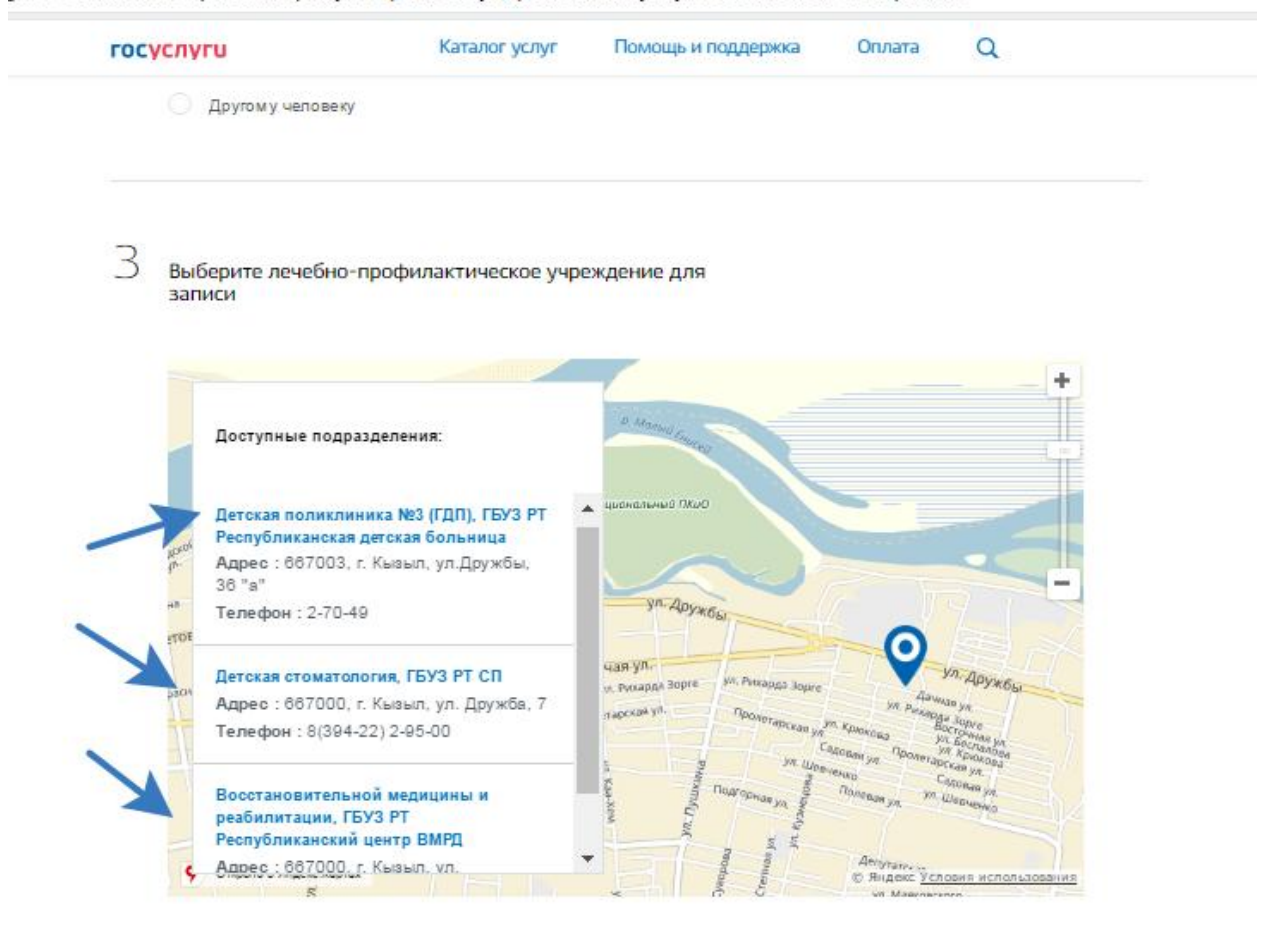

## gi.ru Запись на прием к врачу. Портал государственных услуг Российской Федерации

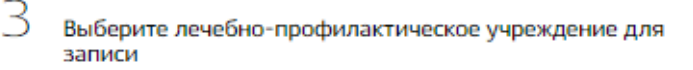

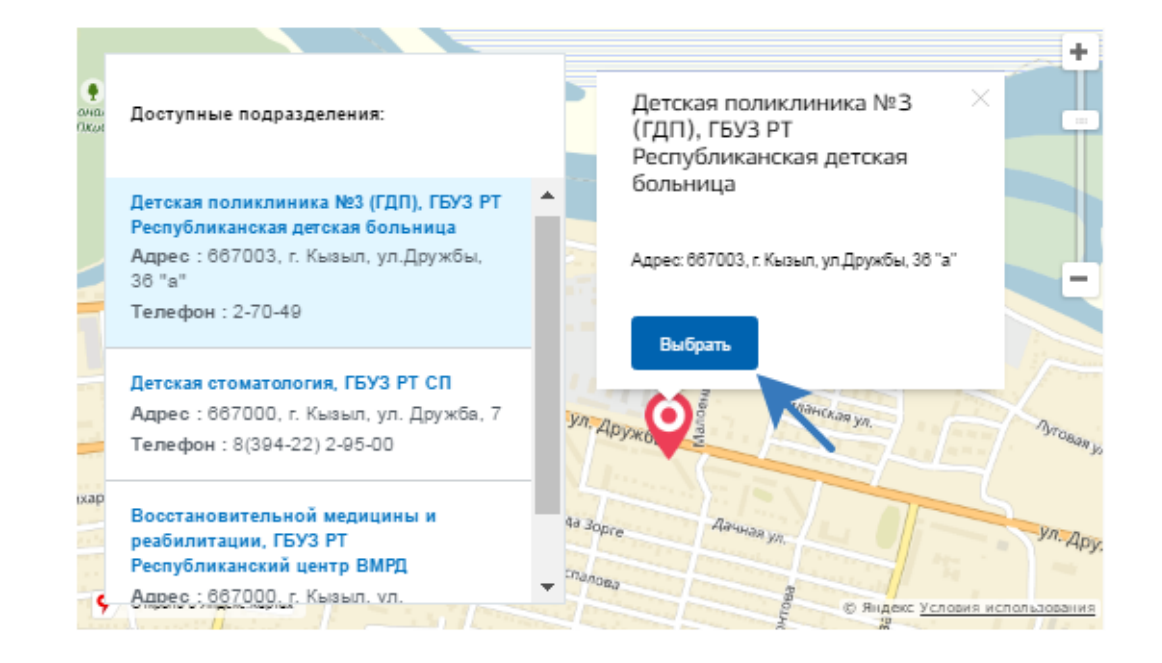

Выбираете услугу, врача и время на которое хотите записаться.

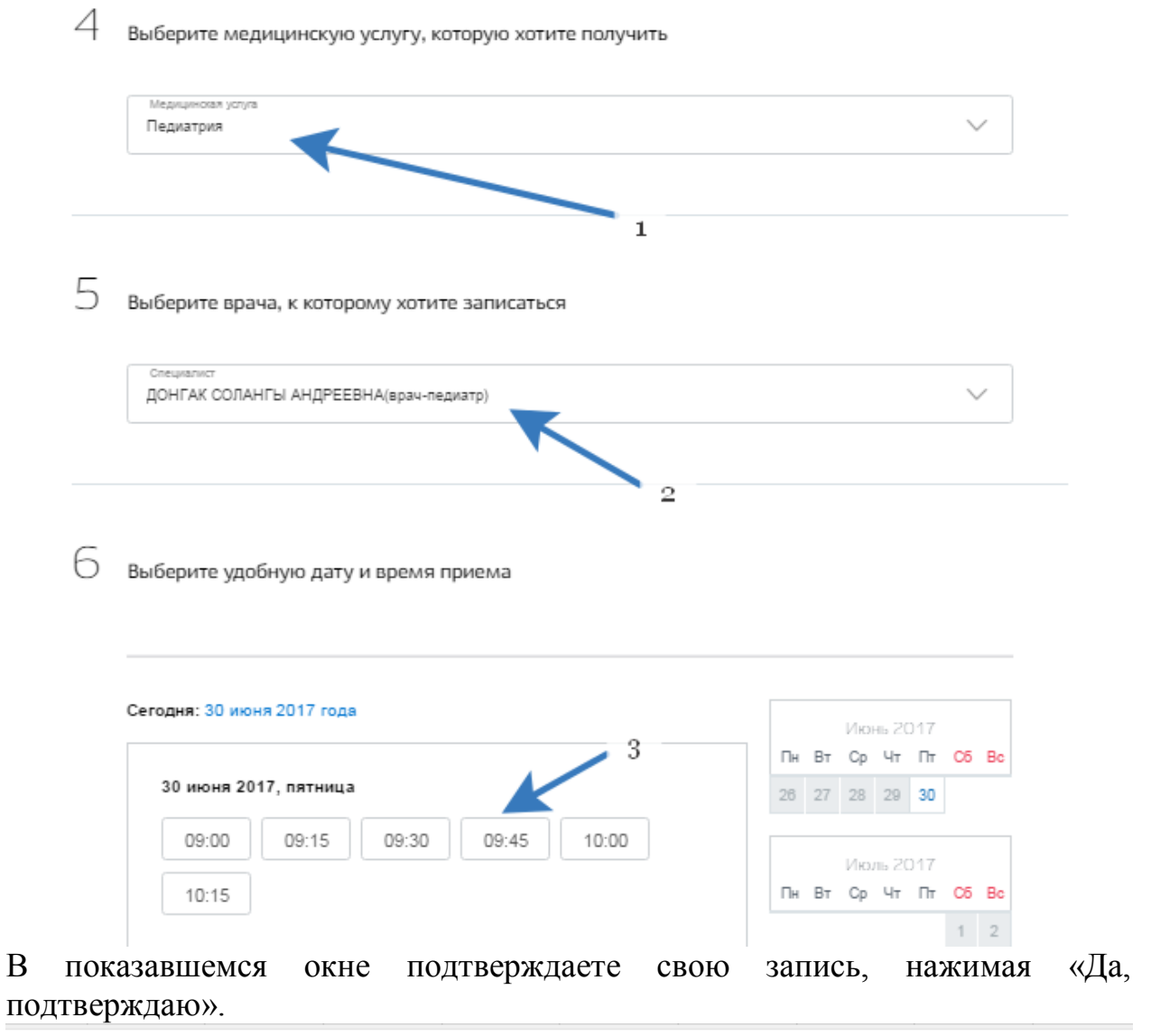

| ugi.ru запись на прием к врачу. Портал государственных услуг Российской Федерац | ugi.ru | <ul> <li>Запись на прием к врачу</li> </ul> | И. Портал государственных у | услуг Российской | Федерации |
|---------------------------------------------------------------------------------|--------|---------------------------------------------|-----------------------------|------------------|-----------|
|---------------------------------------------------------------------------------|--------|---------------------------------------------|-----------------------------|------------------|-----------|

| госуслуги                                                             |                                                                                               | 🔛 монгуш с. 🗸 |
|-----------------------------------------------------------------------|-----------------------------------------------------------------------------------------------|---------------|
| Сегодня: 30 июня 20<br>30 июня 2017, г<br>09:00<br>0<br>10:15         | Вы выбрали дату для записи:<br>5 июля, 2017 г., среда, 09:30<br>отменить Да, подтверждаю      |               |
| 3 июля 2017, понеделя<br>09:00 09:15<br>10:15<br>4 июля 2017, вторник | ник<br>09:30 09:45 10:00 5 День, доступный для<br>записи<br>6 День, недоступный для<br>записи |               |

После в окне покажется сообщение, что Запись подтверждена.

| госуслуги                                     | Каталог услуг           | Помощь и поддержка           | Оплата            | Q      |                                                                 |
|-----------------------------------------------|-------------------------|------------------------------|-------------------|--------|-----------------------------------------------------------------|
| < Вернуться к списку                          |                         |                              |                   |        |                                                                 |
| Запись на прием к                             | врачу                   |                              |                   |        | Доступные действия                                              |
| Запись подтверждена<br>№195452090. 30.06.2017 | ✓ ⊡ 15:32               |                              |                   |        | Распечатать<br>Добавить в Outlook (ics-файл)<br>Отменить запись |
| Комментарий:                                  |                         |                              |                   |        | Услугу предоставляет                                            |
| Врач: Педиатрия, ДОНГАК                       | СОЛАНГЫ АНДРЕЕВНА(врач- | педиатр)                     |                   |        | Министерство здравоохранения<br>Российской Федерации            |
| Дата и время записи                           | 05.07.2017 09:30 (в ча  | совом поясе подразделения)   |                   | 7      |                                                                 |
| Ведомство                                     | Министерство здраво     | хранения Российской Федерац  | ии                | -      |                                                                 |
| Подразделение                                 | Детская поликлиника     | №3 (ГДП), ГБУЗ РТ Республика | нская детская бол | тьница |                                                                 |
|                                               | 667003 г. Кызыл, ул.Д   | ружбы, 36 "а"                |                   |        |                                                                 |
| Адрес подразделения                           |                         |                              |                   |        |                                                                 |

История 🗸

Внимание! В случае, если гражданин в силу каких-либо обстоятельств не сможет явиться на прием к врачу, согласно поданной заявке, то он должен: – отказаться от поданной заявки самостоятельно (в доступных действиях по кнопке «Отменить запись») либо – сообщить в регистратуру медицинской организации о своей неявке не позднее, чем за 45 мин до назначенного времени. Если гражданин в течение месяца 3 раза подряд записался на прием через ЕПГУ, не явился и не сообщил о своей неявке в регистратуру, то для данного гражданина блокируется возможность самозаписи сроком на 1 месяц.